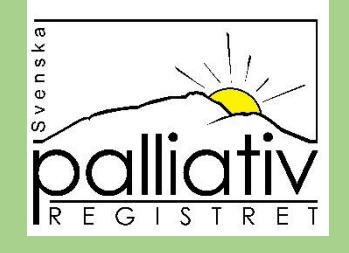

# Svenska palliativregistret Realtidsrapporter

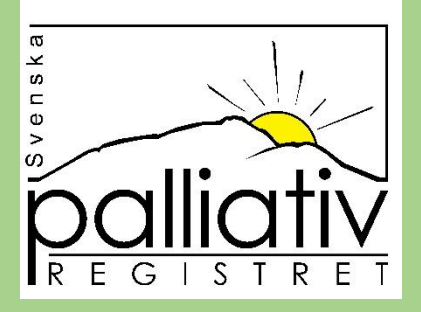

Gå till <u>www.palliativregistret.se</u> Peka på "Resultat och utdata" i menyraden, klicka sedan på Realtidsrapporter from 2018

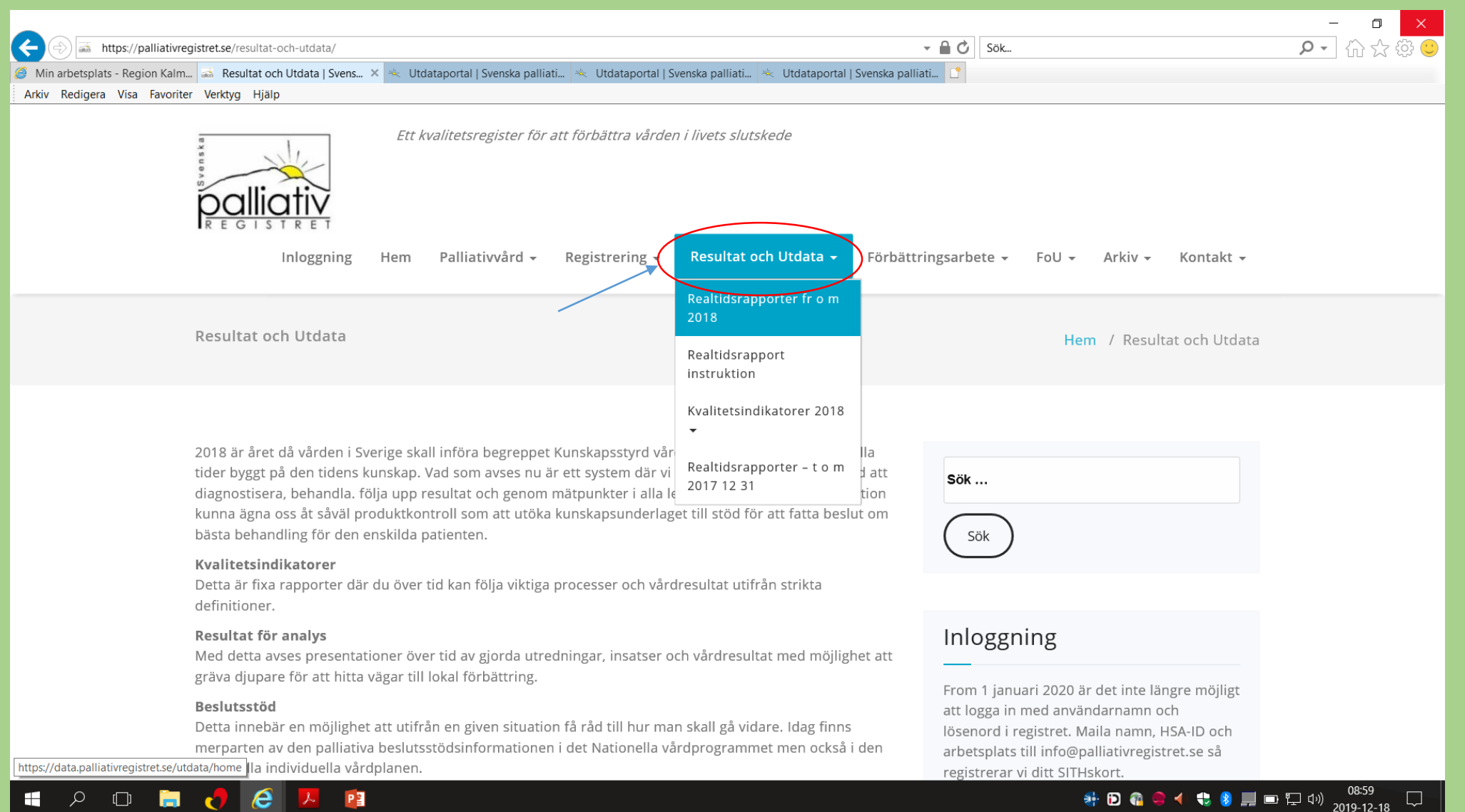

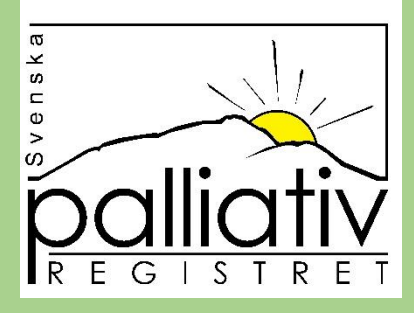

#### Klicka på Rapporter för att få fram en lista över all vår statistik. Markera den rapport du vill kika på

| Min arbetsplats - Region Kalm S. Resultat och Utdata   Svenska                                                                                                    | 🔌 Utdataportal   Svenska palliati 🍬 Utdataportal   S | Svenska palliati 🔌 Utdataportal   Svenska palliati 🔌 Utdataportal   Svenska | palli × 1                                       |
|----------------------------------------------------------------------------------------------------|------------------------------------------------------|-----------------------------------------------------------------------------|-------------------------------------------------|
| Arkiv Redigera Visa Favoriter Verktyg Hjälp                                                                                                    |                                                      |                                                                             |                                                 |
| Palliativ<br>REGISTRET                                                                                                    |                                                      | Svenska palliativregistre                                                   | ets utdataportal<br>Tillbaka till webbplatsen > |
|                                                                                                    | Rapporter                                            | ▲ O Sparade rapporter                                                       | ₽                                               |
|                                                                                                    | Brytpunktssamtal                                     |                                                                             |                                                 |
| Välkommen<br>Här presenteras de inrappo<br>resultaten ändras varje min-<br>Det finns data i registret änd<br>åren. Konsekvensen av det<br>ibland.<br>Den här portalen publiceras<br>att fyllas på med resultat ifr<br>Precis som tidigare så kan dr<br>ansvara för tolkningen av re<br>egen ändring är också som | Ordinerad injektion                                  |                                                                             |                                                 |
|                                                                                                    | Skattning                                            |                                                                             |                                                 |
|                                                                                                    | Symtom >                                             | ла                                                                          | lidering vilket innebär att                     |
|                                                                                                    | Trycksår >                                           |                                                                             | råger har ändrate under                         |
|                                                                                                    | Antal dödsfall                                       | . I                                                                         | erioden du försöker välja                       |
|                                                                                                    | Dok. munhälsobedömning sista levnadsveckan           |                                                                             |                                                 |
|                                                                                                    | Dropp/sondtillförsel sista levnadsdygnet             | s.                                                                          | å länge men kommer inte                         |
|                                                                                                    | Erbjudande av eftersamtal                            |                                                                             | - 9 9                                           |
|                                                                                                    | Närvarande i dödsögonblicket                         | re<br>Si                                                                    | sa maste du sjaw<br>gnalen att du har gjort en  |
|                                                                                                    | Spindeldiagram över kvalitetsindikatorer             |                                                                             |                                                 |
|                                                                                                    | Svår smärta                                          |                                                                             |                                                 |
|                                                                                                    | Täckningsgrad                                        |                                                                             |                                                 |
|                                                                                                    | Väntade/oväntade                                     |                                                                             | $\bigcirc$                                      |
|                                                                                                    |                                                      |                                                                             | (f) (E)                                         |
|                                                                                                    |                                                      |                                                                             | ×                                               |

回 🏳 🖤 2019-12-18

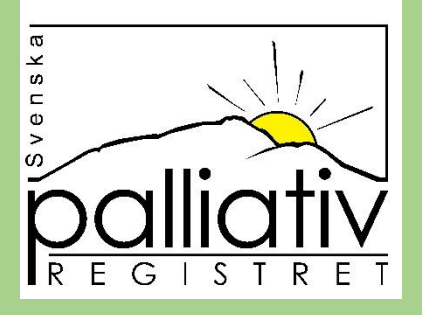

## Den första rapporten visar rikets resultat för att se dina klickar du på tratten uppe till vänster och gör dina urval

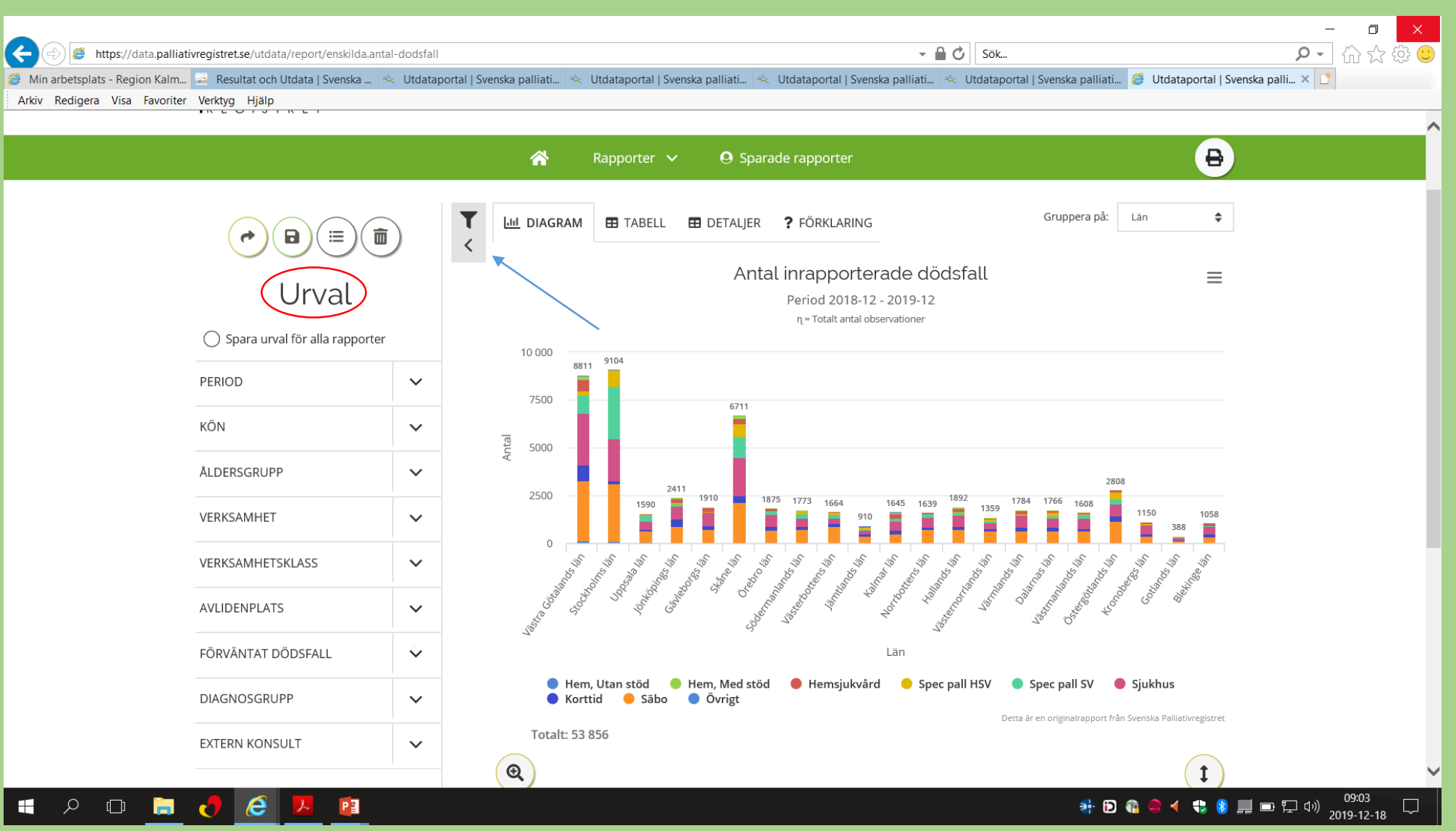

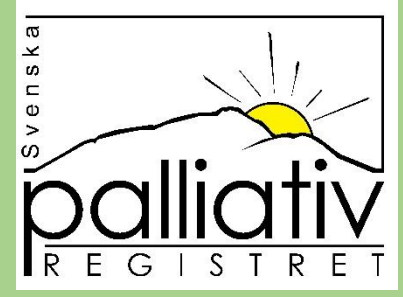

### Under Period klickar på den lilla svarta pilen och anger vilken tidsperiod som du vill att rapporten ska visa

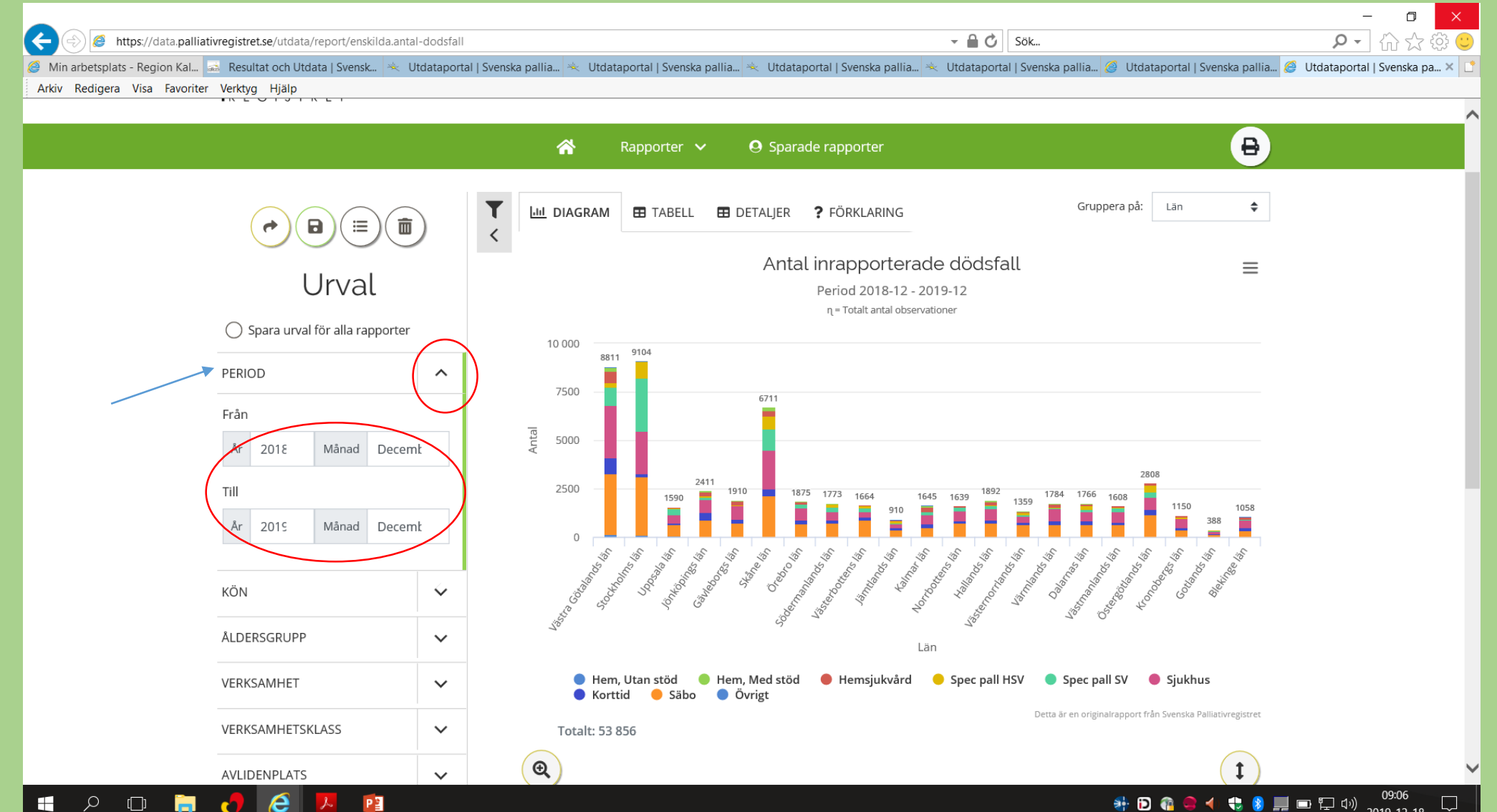

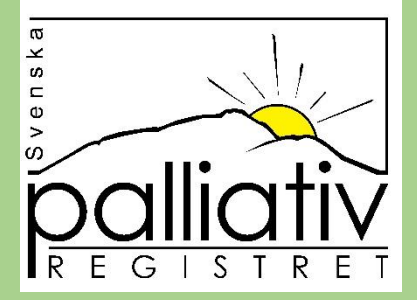

Klicka på den lilla svarta pilen bredvid "verksamhet" leta fram ditt län och klicka på den lilla svarta pilen bredvid, bocka nu i din kommun om det är kommunresultatet du vill se, eller klicka på den lilla svarta pilen bredvid den kommun där din verksamhet/klinik finns och bocka sedan i din verksamhet. Är du inloggad, klicka på " mina enheter" markera den eller de du vill se.

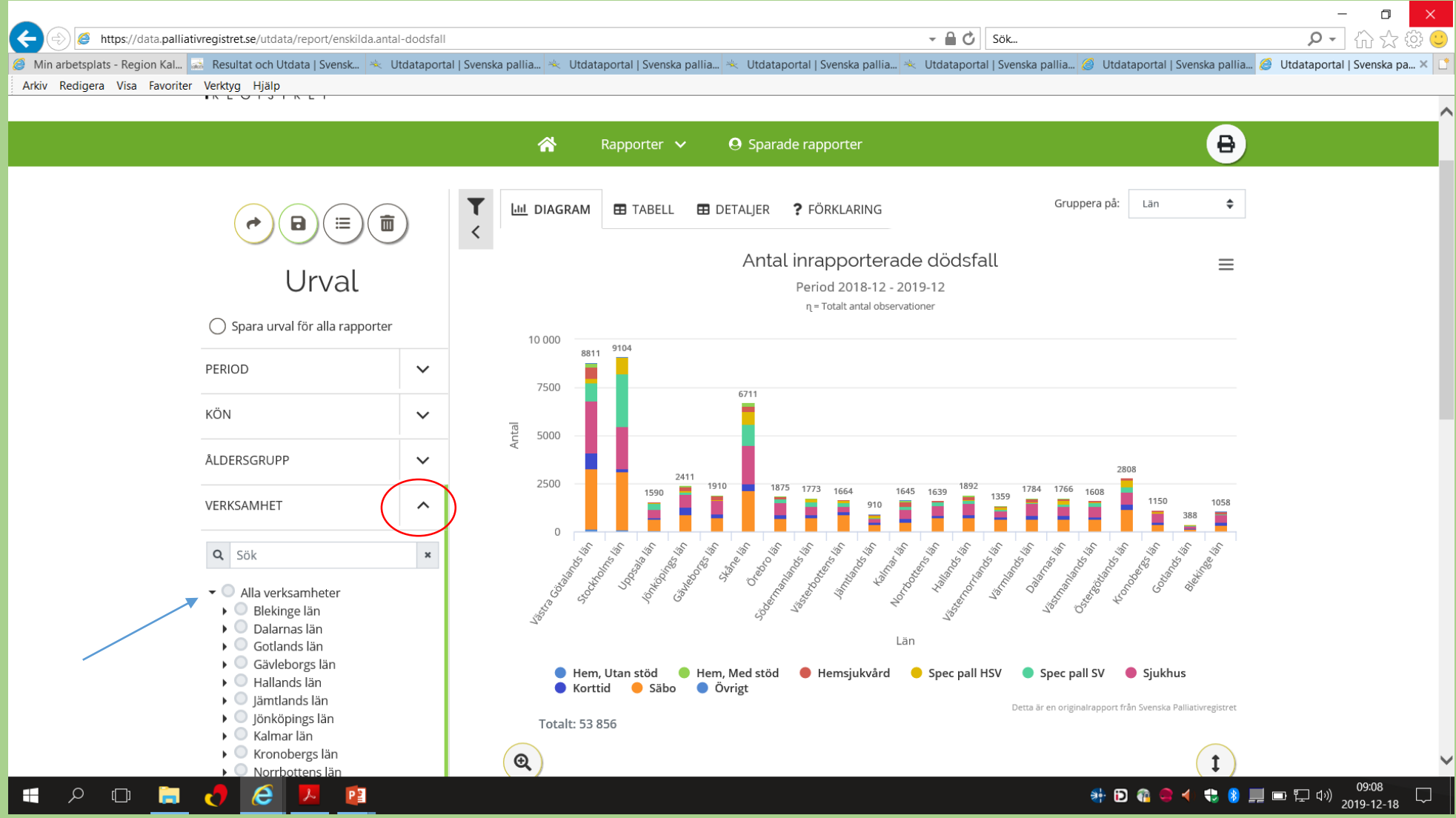

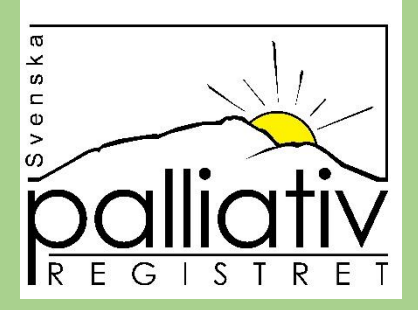

#### Här kan du välja hur du vill Gruppera din rapport, välj ex månad och skriva ut den via ikonen ovanför.

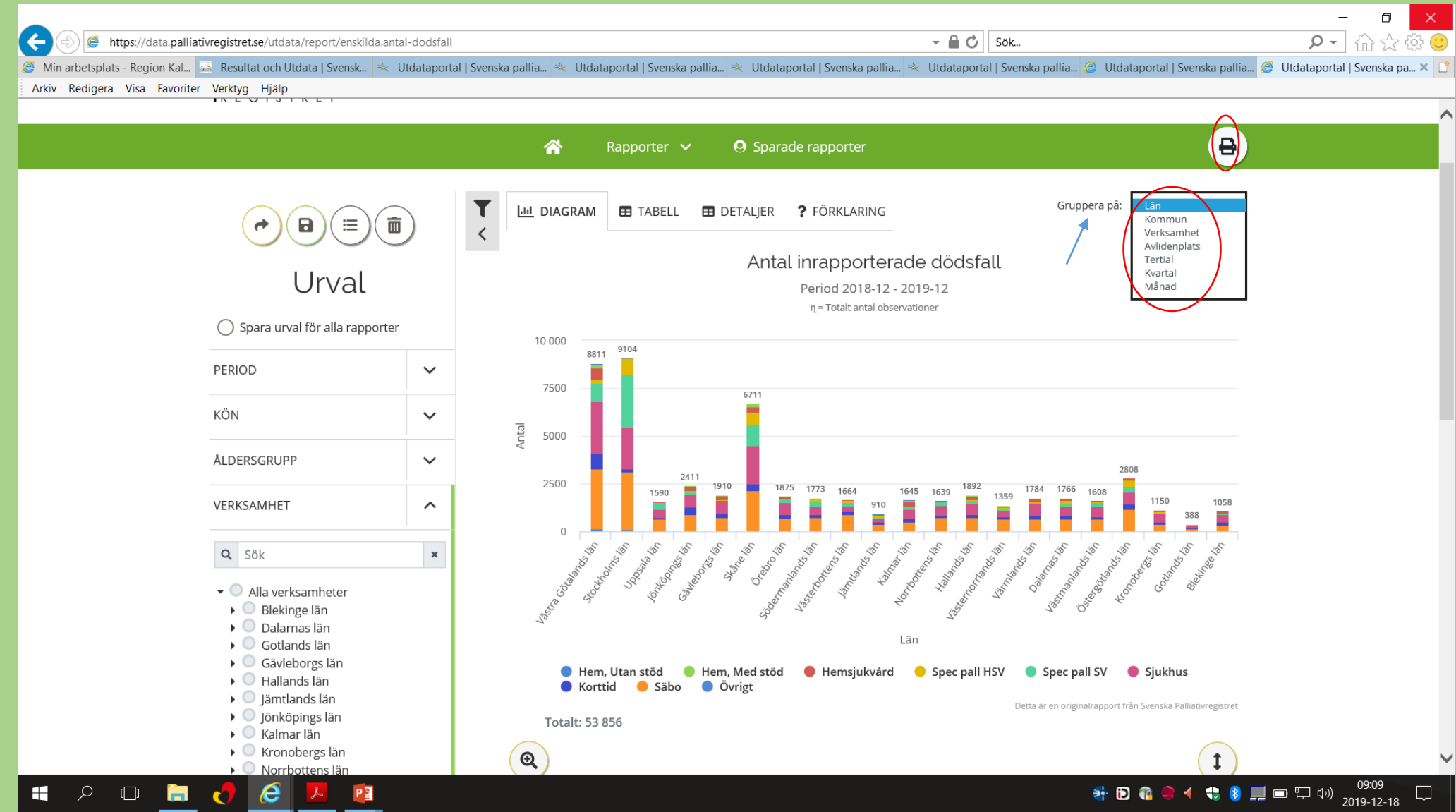

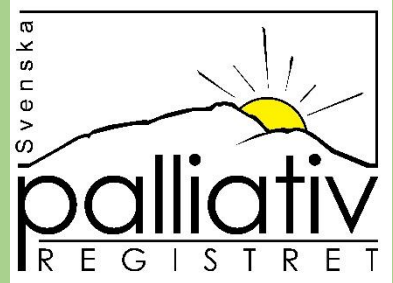

Om du vill spara din rapport klickar du på disketten och namnger rapporten, du kommer då hitta den under Sparade rapporter. Bockar du i Spara urval för alla rapporter så kan du hoppa runt bland alla olika rapporter utan att behöva göra om dina urval.

|                                                                            | – o ×                                                                                                    |
|----------------------------------------------------------------------------|----------------------------------------------------------------------------------------------------|
| Attps://data.palliativregistret.se/utdata/report/enskilda.antal-dodsfall   | - <b>≙ ♂</b> Sök                                                                                                    |
| 🥔 Min arbetsplats - Region Kal 😹 Resultat och Utdata   Svensk 🙁 Utdataport | al   Svenska pallia 🔌 Utdataportal   Svenska pallia 🔌 Utdataportal   Svenska pallia 🚸 Utdataportal   Svenska pallia 🧭 Utdataportal   Svenska pallia 🦉 Utdataportal   Svenska pallia 🦉 |
| Arkiv Redigera Visa Favoriter Verktyg Hjälp                                |                                                                                                    |
|                                                                            | ^                                                                                                    |
|                                                                            | 🙈 Rapporter 🗸 🗛 Sparade rapporter                                                                                                    |
|                                                                            |                                                                                                    |
|                                                                            |                                                                                                    |
|                                                                            | ▼     Image: Diagram     Image: TABELL     Image: Detail jer     Prörklaring     Gruppera på:     Län     ◆                                                                           |
|                                                                            | <                                                                                                    |
|                                                                            | Antal inrapporterade dödsfall =                                                                                                    |
| Urval                                                                      | Period 2018-12 - 2019-12                                                                                                    |
|                                                                            | η = Totalt antal observationer                                                                                                    |
| 🖉 🖉 Spara urval för alla rapporter                                         | 10.000                                                                                                    |
|                                                                            | 8811 9104                                                                                                    |
| PERIOD                                                                     |                                                                                                    |
|                                                                            | 6711                                                                                                    |
| KUN 🗸                                                                      |                                                                                                    |
|                                                                            |                                                                                                    |
| ALDERSGRUPP                                                                | 2411 2808                                                                                                    |
|                                                                            | 1590 1910 1875 1773 1664 1645 1639 1892 1784 1766 1608 1150 1058                                                                                                    |
|                                                                            |                                                                                                    |
| O Sök                                                                      | ~ ~ ~ ~ ~ ~ ~ ~ ~ ~ ~ ~ ~ ~ ~ ~ ~ ~ ~ ~                                                                                                    |
| Sok a                                                                      |                                                                                                    |
| - Alla verksamheter                                                        |                                                                                                    |
| <ul> <li>Blekinge län</li> </ul>                                           |                                                                                                    |
| Gotlands län                                                               | Län                                                                                                    |
| 🕨 🔍 Gävleborgs län                                                         | 🔵 Hem. Utan stöd 🔎 Hem. Med stöd 🔎 Hemsjukvård 😑 Spec pall HSV 🔍 Spec pall SV 🔎 Sjukhus                                                                                               |
| <ul> <li>Hallands län</li> <li>Hämtlands län</li> </ul>                    | ● Korttid ● Säbo ● Övrigt                                                                                                    |
| ) O jönköpings län                                                         | Detta är en originalrapport från Svenska Palliativregistret                                                                                                    |
| 🕨 🔍 Kalmar län                                                             |                                                                                                    |
| <ul> <li>Kronobergs län</li> <li>Norrhottens län</li> </ul>                | (Q) (I) ~                                                                                                    |
|                                                                            | 📲 🖪 🕋 🗬 🖌 🛄 🖬 🚛 🚛 🖽 09:10                                                                                                    |
|                                                                            |                                                                                                    |